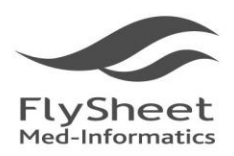

飛資得醫學資訊股份有限公司 FlySheet Med-Informatics Services Co., Ltd. 114 台北市內湖區內湖路一段91巷40號2樓 
 FlySheet
 2F, No.40, Lane 91, Sec. 1, Neihu Rd., Neihu District, Taipei City 114, Taiwan, R.O.C.

 Med-Informatics
 TEL:+886-2-2658-2223 FAX:+886-2-2658-2224 http://www.flysheet.com.tw

## 如何使用 BMJ Best Practice APP (註冊及下載安裝

## 一、在機構 IP 範圍內註冊一組個人化帳號

1.首先先在 IP 範圍內,進入 Best Practice (http://bestpractice.bmj.com/)

2.點選首頁中的 "Log in" 申請個人帳號註冊。

| Access pro | ovided by: Taipei Veterans Ge | neral Hospital          |                     |                      | Log in Cre           | eate account H    | Help 🔻 |
|------------|-------------------------------|-------------------------|---------------------|----------------------|----------------------|-------------------|--------|
|            | 機構IP範圍內在                      | 會顯示機構名和<br><b>BMJ</b> B | est Pr              | actice               | 請點選L                 | og in             |        |
|            | Sea                           | rch conditions, sy      | mptoms              |                      | ٩                    |                   | 1      |
| 9          | Recent updates                | es Calculators          | Patient<br>leaflets | Procedural<br>videos | <u>A</u><br>Evidence | <b>⊘</b><br>Drugs |        |

## 3.首次使用先點選 "Create Account" 註冊個人帳號。

|                                                                                                    |               |                             | Log in            | Create account | Help 🔻  |
|----------------------------------------------------------------------------------------------------|---------------|-----------------------------|-------------------|----------------|---------|
| <b>BM</b> Best Practice                                                                             |               | Search conditions, symptoms | Q                 |                |         |
|                                                                                                    |               | -                           | ~                 | D              |         |
| 🖸 Recent updates 🖪 Specialties 🖩                                                                    | Calculators   | Patient leaflets            | Procedural videos | A Evidence     | 🗸 Drugs |
|                                                                                                    |               |                             |                   |                |         |
| Log in to your Best Pra                                                                             | actice p      | personal                    | account           |                |         |
| Email                                                                                               |               |                             |                   |                |         |
| Password                                                                                            |               |                             |                   |                |         |
| Forgot password?                                                                                    |               |                             |                   |                |         |
| LOG IN                                                                                              |               |                             |                   |                |         |
| If you have problems accessing BMJ Best Practice pleas<br>customer service team at: support@bmj.com | e contact our |                             |                   |                |         |
| Don't have a personal account? CREATE ACCOUNT                                                       | 請點選           | Create Acc                  | count             |                |         |
|                                                                                                    |               |                             |                   |                |         |

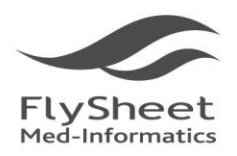

飛資得醫學資訊股份有限公司 FlySheet Med-Informatics Services Co., Ltd.

114 台北市內湖區內湖路一段91巷40號2樓 2F, No.40, Lane 91, Sec. 1, Neihu Rd., Neihu District, Taipei City 114, Taiwan, R.O.C. TEL:+886-2-2658-2223 FAX:+886-2-2658-2224 http://www.flysheet.com.tw

4.填入欲註冊的個人信箱(院內信箱或個人信箱皆可)及密碼後即可完成註冊。

| <b>BMJ</b> Best Practice                                                                                                    | Log in<br>Search conditions, symptoms | Help 👻                                      |            |         |  |  |  |
|----------------------------------------------------------------------------------------------------|---------------------------------------|---------------------------------------------|------------|---------|--|--|--|
| 🕄 Recent updates 🗈 Specialties 🗐 Calculators 🗎 F                                                                                                    | atient leaflets                       | B Procedural videos                         | A Evidence | 🔗 Drugs |  |  |  |
| Create your FREE personal acco                                                                                                    | ount ir                               | n one step                                  |            |         |  |  |  |
| Email 醫院信箱或個人信箱皆可                                                                                                    |                                       | 195                                         |            |         |  |  |  |
| Password 6個英文數字以上,其中要包含1個數字                                                                                                    |                                       |                                             |            |         |  |  |  |
| Repeat password 重複輸入密碼                                                                                                    |                                       |                                             |            |         |  |  |  |
| By registering with BMJ Best Practice you are agreeing to BMJ's terms<br>and conditions and its privacy policy.                                                     | With a p                              | ersonal account, you c                      | an:        |         |  |  |  |
| Tick to receive information and special offers about BMJ's products and services. BMJ will mainly contact you by email but occasionally by post, telephone, or SMS. | he highly rated BMJ Best Pract        | v rated BMJ Best Practice app, even offline |            |         |  |  |  |
| CREATE ACCOUNT 完成後點選Create Account                                                                                                    | ⊘ Acce:                               | ss BMJ Best Practice anywhere               | e          |         |  |  |  |
| Already have a personal account? LOG IN.                                                                                                    |                                       |                                             |            |         |  |  |  |

- 5. 完成註冊後,重新選擇 Log in,您註冊的 Email 就會顯示在主畫面之右上方。如果之後您是
- 在 IP 範圍外, 輸入您的 ID/PW 即可院外使用!!

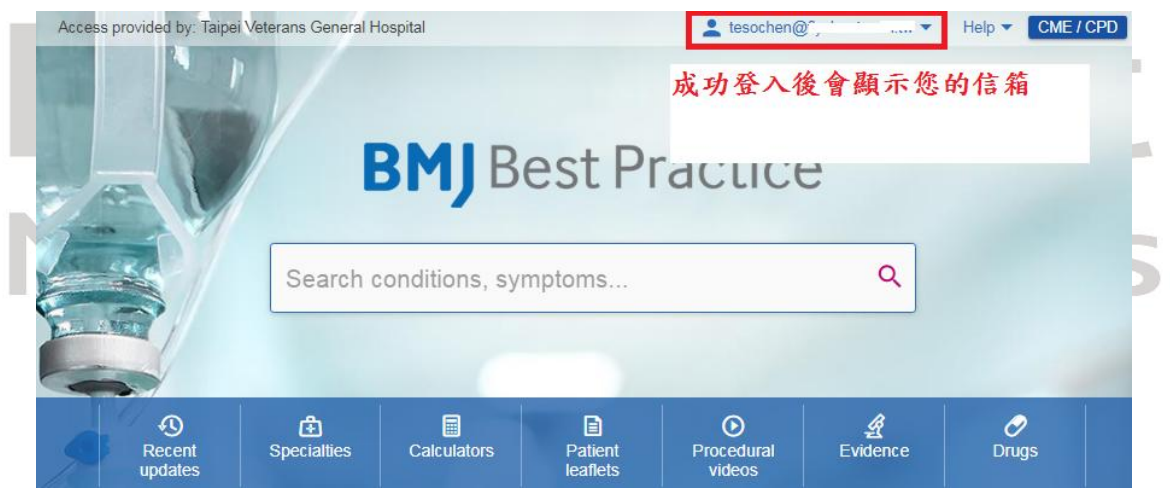

二、選擇您手機適合的版本進行下載,下載後請使用您註冊的帳密登入使用。

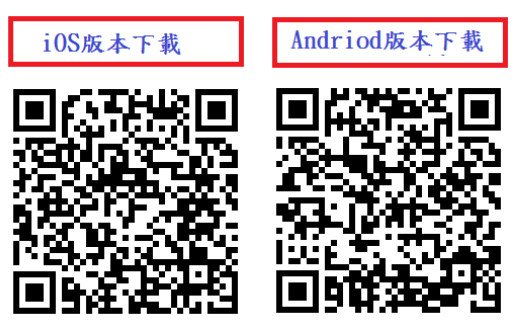